ブラウザ版:電子マニフェスト導入実務説明会(Web 説明会)の参加方法

(公財)日本産業廃棄物処理振興センター

## 【説明会当日の参加方法】

※説明会当日は、開催時間の30分前より接続が可能です。音声と映像の接続を開催時間前までにご確認ください。直前の不具合等には対応できかねますので余裕をもってご参加ください。

○開催日の 3 日前(土日祝日除く)に届く招待メール「電子マニフェスト導入実務説明会」の文中に記載されている「URL」をクリックすると以下の画面が表示されます。

(ブラウザ等によって画面の表示が異なる場合があります)

|                | Cisco Webex Meeting を聞きますか?<br>https://jwc.webex.com がこのアブリケーションを聞く許可をす | toTuist.            |
|----------------|-------------------------------------------------------------------------|---------------------|
|                | <ul> <li>jwc.webex.com でのこのタイブのリンクは常に間違付けられま</li> </ul>                 | アプリで強く              |
|                | Cisco Webex Meeting 老臣                                                  | 41225               |
| ①「キャンセル」       | をクリック                                                                   |                     |
| (表示されない」       | 場合は②へ)                                                                  |                     |
|                | - ティノクを開始して                                                             | います                 |
| ブラウザでメッセージが表示さ | れている場合、[ <b>Cisco Webe</b>                                              | ②「ブラウザから参加します」をクリック |
|                | または                                                                     | ※接続時にパスワードを求められる場合  |
|                | ブラウザから参加します。                                                            | があります。その際は招待メール内に   |
|                |                                                                         | 記載しているパスワードを入力くださ   |
|                |                                                                         | l'.                 |

| 排出事業者向け<br>電子マニフェスト導入実務説明会 ③タイトルを確認                                                                         |
|----------------------------------------------------------------------------------------------------|
| あなたの情報を入力します<br>〇〇会社<br>@jwnet or jp<br>次へ<br>すでにアカウントをお持ちですか? ログイン<br>④会社名を入力<br>⑤ノールアドレスを入力<br>⑥「次へ」をクリック |

| ₩伊東 Ø                             | 排出事業者向け<br>電子マニフェスト導入実務説明会                                                                                                    |
|-----------------------------------|----------------------------------------------------------------------------------------------------|
| ⑦「マイク」と「ビ<br>※マークが赤(続<br>※ボタンをクリッ | デオ」が OFF になっていることを確認<br>斜線)になっていれば OFF の状態です。<br>ックすると ON/OFF が切り替わります。                                                                                                    |
| Ø E1-                             | ト解除 ~ 「ビデオの ~<br>SI ビデオ会議システムに接続<br>ダ ミュート解除 ~ (2) ビデオの ~<br>(2) ビデオ会議システムに接続<br>タ音声を使用。<br>(2) ビデオの ~<br>(3) ビデオ会議システムに接続<br>(3) ビデオの ~<br>(3) ビデオ会議システムに接続<br>(4) ビデオの ~<br>(5) ビデオの ~<br>(5) ビデオの ~<br>(5) ビデオの ~<br>(5) ビデオの ~<br>(5) ビデオの ~<br>(5) ビデオの ~<br>(5) ビデオの ~<br>(5) ビデオの ~<br>(5) ビデオの ~ |

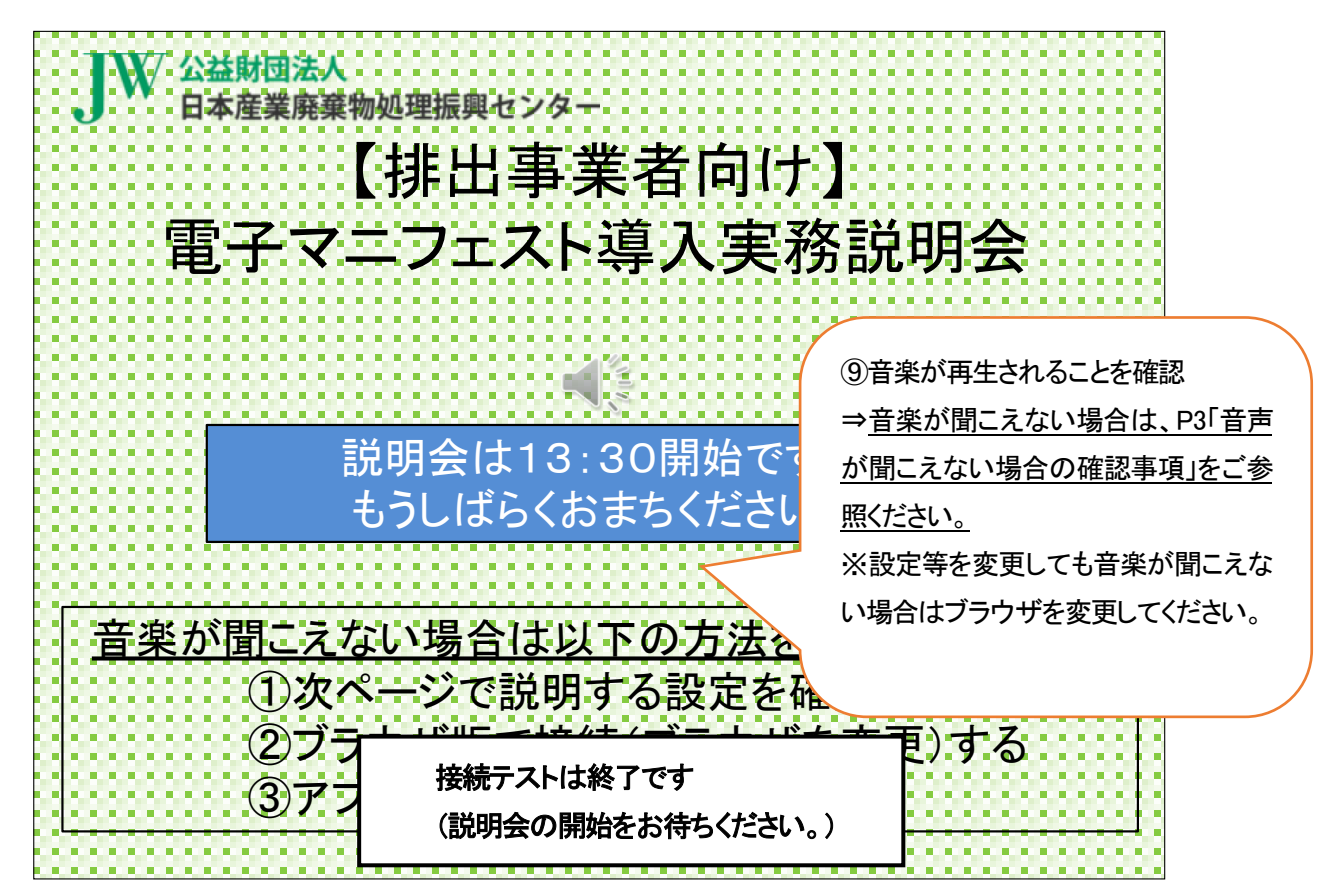

★マイク・カメラについて

説明会中は画面下のマイクとカメラは「OFF」にしてください。

・マイクを「ON」にすると、他の参加者にご自身の声が聞こえてしまいます。

・カメラを「ON」にすると、画面上にご自身の顔が表示されてしまいます。

※個々のパソコン・通信環境による不具合については当センターでは対応できないことをご了承ください。

※ブラウザは「Google Chrome」又は「Microsoft Edge」をご利用ください。

※詳しい利用方法等は「Webex Meetings の会議マニュアル」をご参照ください。

https://www.cisco.com/c/m/ja\_jp/solutions/webex/how-to-use.html

## 【音声が聞こえない場合の確認事項】

①スピーカーの音量がO(ミュート)になっていないか
 ②出力するスピーカーが正しく選択されているか

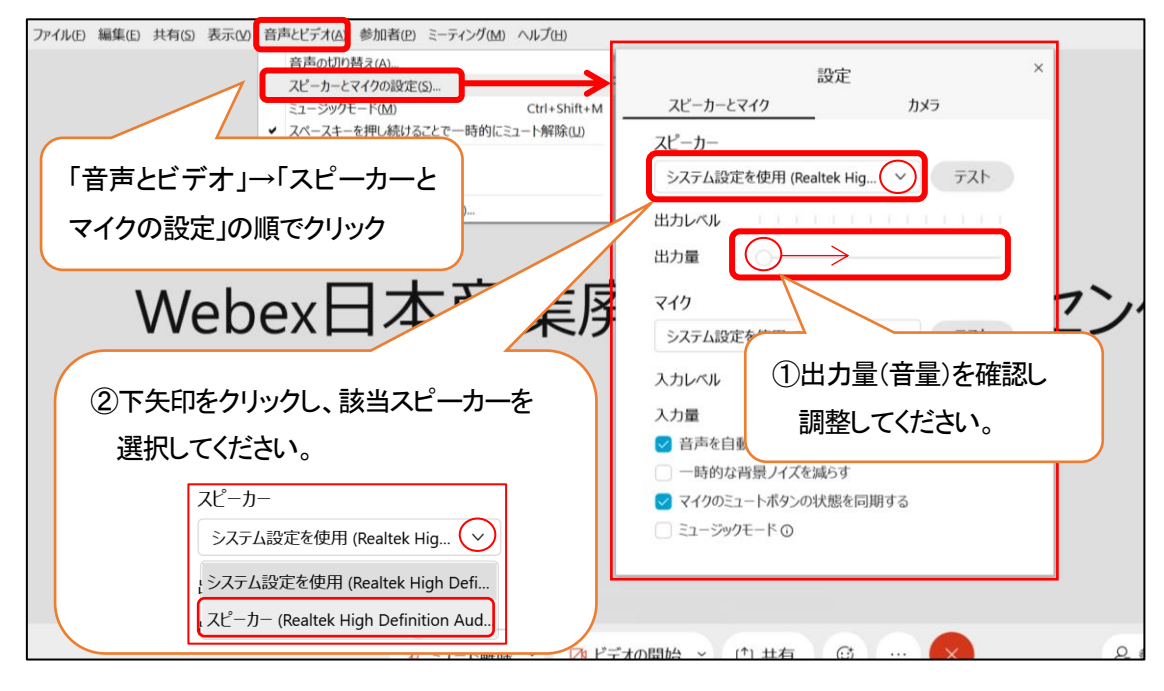